## MyResnet How to Connect

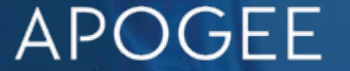

### MyResnet SSIDs

#### My Resnet Start Here

This is where users first connect to get registered on the network.

### MyResnet-5G

After registration users should always Connect to MyResnet-5G for the fastest WiFi connection.

#### MyResnet-2G

Select MyResnet-2G if that is the only SSID your device sees. If you do not see MyResnet-5G, your device may not be able to operate at 5G speeds.

## Overview -Steps to Connect

| Step 1 | Connect to MyResnet Start Here                                   |
|--------|------------------------------------------------------------------|
|        |                                                                  |
| Step 2 | Users automatically taken to captive portal for sign up.         |
|        |                                                                  |
| Step 3 | Sign in using your University credentials                        |
|        |                                                                  |
| Step 4 | Add devices and MAC addresses                                    |
|        |                                                                  |
| Step 5 | Connect all devices to MyResnet5G and forget MyResnet Start Here |
|        |                                                                  |
| Step 6 | Turn MAC randomization off on devices (iphones, android)         |

From PC or App

Scan QR

code to

Apogee

Resnet

App.

Step 1 Step 2 download Step 3

**MyResnet Start Here** 

Select this SSID

www.ptcollege.apogee.us

You will automatically be taken to this portal

**Create Account** 

Follow instructions to create account

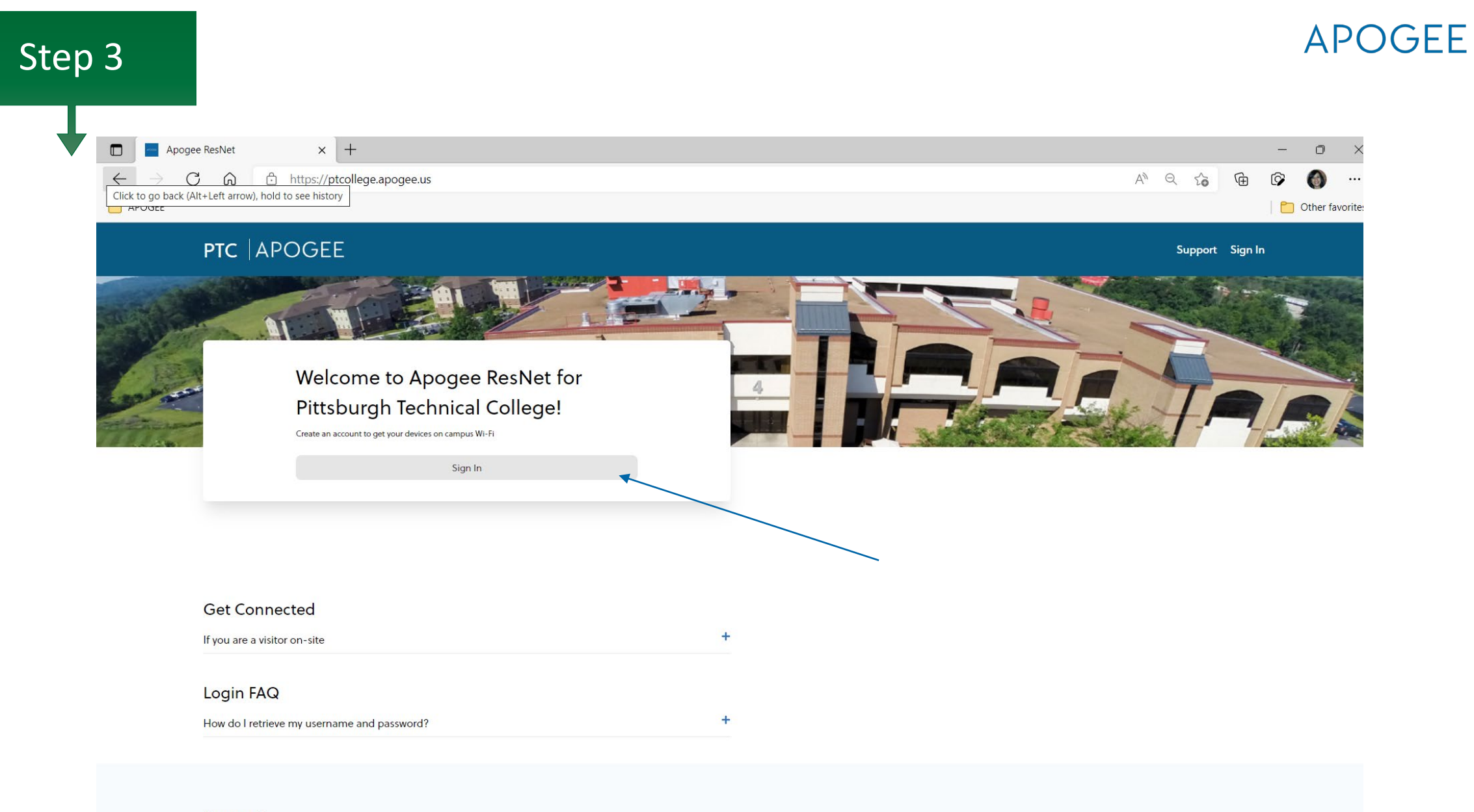

Support

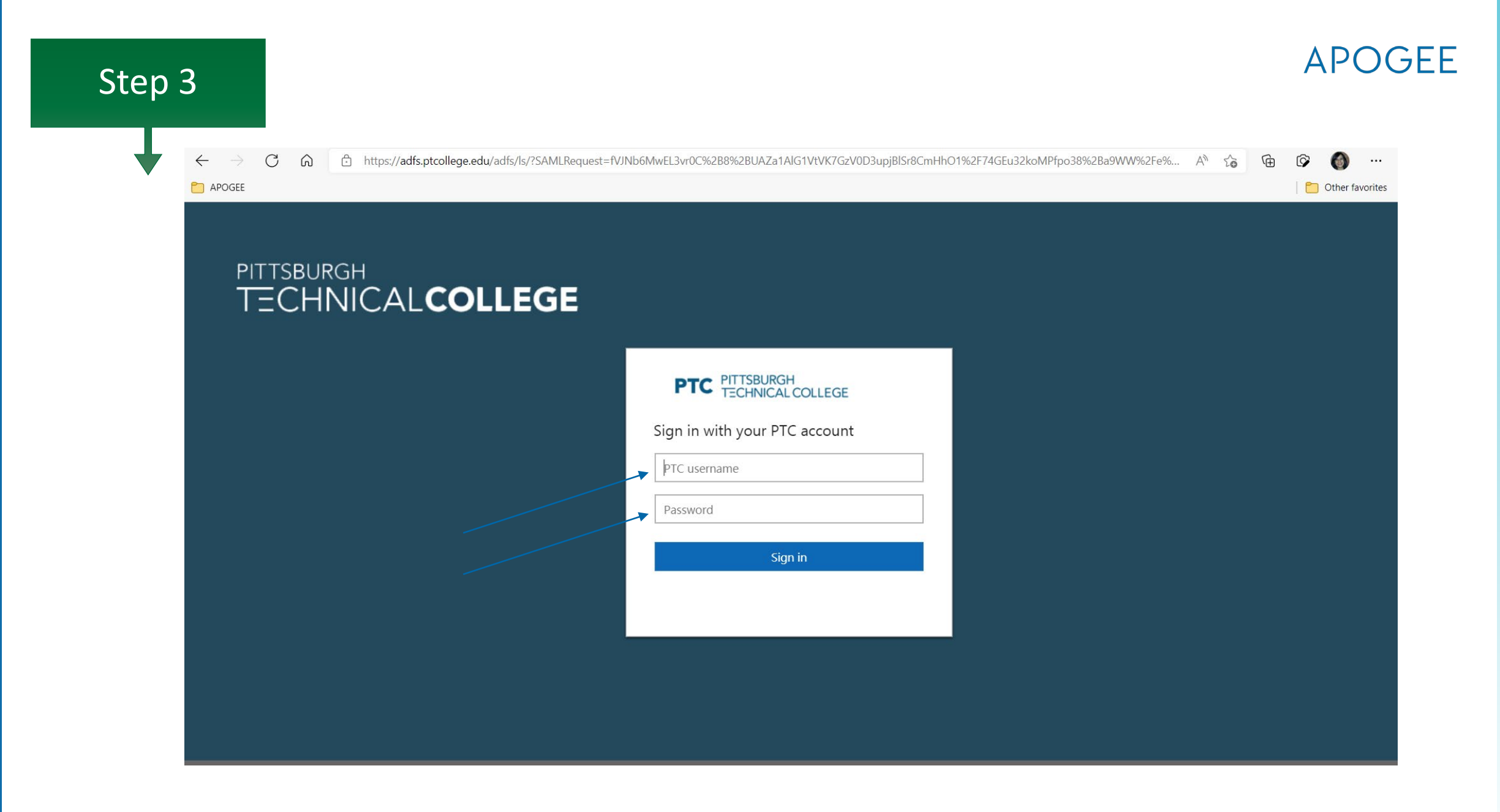

| Step 4                                                |                                 | APOGEE                               |
|-------------------------------------------------------|---------------------------------|--------------------------------------|
| +                                                     |                                 |                                      |
| Apogee ResNet                                         | × +                             | - 0                                  |
| $\leftrightarrow$ $\rightarrow$ C $\textcircled{a}$ h | ttps://ptcollege.apogee.us/home | A) Q 🔂 🖻 🚱 🌒                         |
| C APOGEE                                              |                                 | 📔 Other fav                          |
| PTC APC                                               | GEE                             | My Devices Support Account 🇘         |
| Click                                                 | Welcome<br>Jon                  | Exe<br>A of 10<br>Registered Devices |
| Click here to add your devices                        |                                 | Add a Device                         |
| Click here to show<br>Your Devices                    | and change your wi-fi password  | Go to Your Wi-Fi Password            |
| DEVICE TYPE                                           | NAME                            | С                                    |
| Android Phone<br>60:3A:AF:6E:55:C4                    | jon android phone               | <ul> <li>Details</li> </ul>          |

| Step 4                                                                                                    | APOGEE                                                                                                    |
|----------------------------------------------------------------------------------------------------|----------------------------------------------------------------------------------------------------|
| <ul> <li>Apogee ResNet × +</li> <li>← → C ∩ ↑ https://ptcollege.apogee.us/manage-devices</li> <li>↑ APOGEE</li> </ul> | - □ ×<br>A <sup>N</sup> Q to O O O O O O O O O O O O O O O O O O                                                                                                  |
| Set Up Personal Network WI-Fi Password<br>Wi-Fi Password<br>Show Save                                                 | Helpful Links Turn off Private MAC Address for Apple iOS 14 and watchOS 7 devices C Search for instructions to disable MAC randomization on your Android device C |
| I. Choose Your Device       Imazon Fire         Imazon Fire       Imazon fire                                         | →       →         3. Enter MAC Address       ● MAC Address Help         :       :       :       :         Clear form        .                                     |
|                                                                                                    | Use image 💽                                                                                                    |

![](_page_8_Picture_0.jpeg)

- Connect all your devices to MyResnet-5G
- Forget MyResnet Start Here

Step 5

• If asked for wifi password on device, enter your password from the ptcollege.apogee.us portal

# Turn MAC randomization/Private address off on devices (iphones, android)

![](_page_9_Picture_3.jpeg)

#### https://support.apple.com/en-us/HT211227

https://www.google.com/search?q=disable+MAC+randomization+Android

### Support: 24/7 Call, email, chat

![](_page_10_Picture_1.jpeg)

| Apogee ResNet × +                                                         |                         |                               | - 0 ×           |
|---------------------------------------------------------------------------|-------------------------|-------------------------------|-----------------|
| $\leftarrow$ $\rightarrow$ $C$ $\bigcirc$ https://ptcollege.apogee.us/faq |                         | A* to                         | a 🕼 🗘           |
| C APOGEE                                                                  |                         |                               | Other favorites |
| PTC APOGEE                                                                |                         | My Devices Support Account Â  |                 |
| Ľ                                                                         |                         |                               |                 |
|                                                                           |                         |                               |                 |
|                                                                           |                         |                               |                 |
|                                                                           |                         |                               |                 |
| Contact Us                                                                |                         |                               |                 |
| LIVE CHAT                                                                 | CALL US<br>833-495-0984 | EMAIL US<br>support@apogee.us |                 |
|                                                                           |                         |                               |                 |

### Questions

APOGEE